大分大学医学部附属病院における Agatha 使用マニュアル

~依頼者編~

# 2024年10月16日作成

#### Agatha の利用について

大分大学医学部附属病院では Agatha を利用して、治験関連文書を管理(作成、交付、受領な らびに保管)します。当院の関連する標準業務手順書に則り運用しますが、詳細は本書の通りご対応 をお願いします。書類の締め切り、IRB 開催日はこれまで同様ホームページに記載しておりますのでご確 認ください。

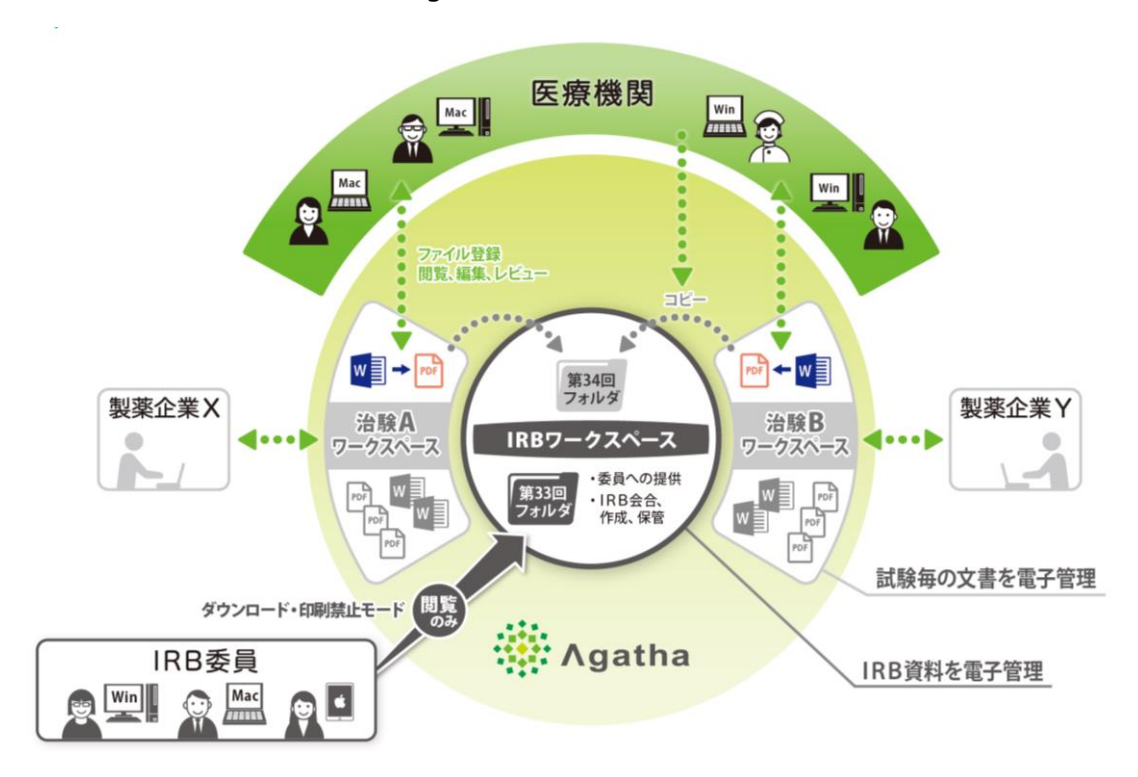

【Agatha を利用した IRB イメージ】

#### 資料の電磁的授受・保管

Agatha 上へ PDF ファイルをアップロードし、資料の授受および電磁的記録保管を行います。Agatha 上に確定保存または承認された文書を電磁的記録とします。

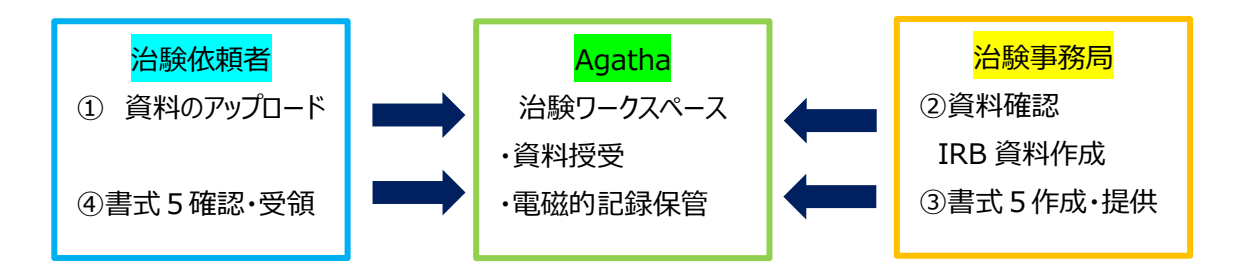

#### 電磁化に関する教育について

当院では下記を電磁化に関する教育としています。

- ・大分大学医学部附属病院における治験手続きの電磁化に係る標準業務手順書
- ・大分大学医学部附属病院における治験手続きの電磁化に係る標準業務手順書補遺1
- ・大分大学医学部附属病院における Agatha 使用マニュアル (本紙)
- ・Agatha ログイン後の操作手順 (※Agatha ログイン後に確認できます)

# アカウント発行時の手順

当院ホームページに掲載されている Agatha ユーザー登録申請書(モニター用)を作成し治験事務局 へ<gcrcjimu@oita-u.ac.jp>ご提出ください。

| 治験手続きの電磁化に関する教育記録及び Agatha ユーザー登録申請                                                                                     | <b>E</b> ←  |
|----------------------------------------------------------------------------------------------------|-------------|
| 西暦 年 月                                                                                                    | ₽÷          |
|                                                                                                    |             |
| 総合臨床研究センター センター長 殿≓                                                                                                    |             |
| e<br>                                                                                                    |             |
| ★分大学医学部脱尿病院における治験手続きの電磁化に関して、下記文書の内容を理解いたしのでAgathaのユーザー登録を申請いたします。↔                                                     | ました         |
| ・大分大学医学部附属病院における治験手続きの電磁にに係る標準業務手順書 ・大分大学医学部附属病院における治験手続きの電磁にに係る標準業務手順書 補逸 1 ・大分大学医学部附属病院における Agatha 使用マニュアル≠           |             |
| 【申諸区分】 □新規 □変更⇔                                                                                                    |             |
| フリガナジ ジー・・・・・・・・・・・・・・・・・・・・・・・・・・・・・・・・・・・                                                                             |             |
| 氏 名d d                                                                                                    |             |
| 会 社 名위 위                                                                                                    |             |
| 職 名 <sup>品</sup> 口法戦モニター↔<br>ロその他( ) ↔                                                                                  |             |
| メールアドレス <sup>30</sup> 4                                                                                                 |             |
|                                                                                                    | -           |
| 担当試験e <sup></sup>                                                                                                    |             |
| ↓ ↓ ↓ ↓ ↓ ↓ ↓ ↓ ↓ ↓ ↓ ↓ ↓ ↓ ↓ ↓ ↓ ↓ ↓                                                                                   | hì⇔         |
| ・-・-・-・-・-・-・-・-・-・-・-・-・-・-・-・-・-・-・-                                                                                  | • • • • • • |
| #<br>1. Agatha利用区分:□事務局 □依頼者 □CRC □Writers □Readers#<br>2. ユーザー登録日:西暦 年 月 日#<br>3. ユーザー登録者:#<br>4. ワークスペース指針日:西暦 年 月 日# |             |
|                                                                                                    | ÷           |
|                                                                                                    | • - • - • 4 |
| 1、ユーリー無%/10日:四暦 年 月 日∜<br>2、ユーザー毎効化者:                                                                                   |             |
|                                                                                                    |             |
|                                                                                                    | ÷           |
|                                                                                                    |             |

# 治験事務局が受理後、アカウント登録を行います。モニター側のアカウント数は1試験につき4名まで 発行可能です。アカウント登録完了後、以下のメールが自動送信されます。

#### 送信者: agatha@agathalife.com

# 件名: [Agatha] アカウント発行完了のご連絡 内容:

Welcome to Agatha

当社は「プライバシーポリシー(プライバシーポリシー | アガサ株式会社)に従ってお客様の情報を取り扱います。 プライバシーポリシーに同意される方は、以下からパスワードを設定すると、Agathaの利用開始となります。 Agathaへのユーザー登録が完了しました。(組織 大分大学医学部附属病院)あなたのAgathaユーザー名は●●● -●●●@co.jp です。 本メールを受信後20分以内に、ブラウザに以下のリンクを貼り付けてAgathaページを開き、Agathaで使用するパスワードを設定してください。 20分を過ぎてしまいパスワード変更ができない場合は、以下の手順でパスワード設定・リセットをお願いします。

Agatha アカウント発行完了後、治験フォルダ(ワークスペース)への招待設定を行います。招待設定 登録完了のタイミングに、以下のメールが自動送信されます。治験フォルダ(ワークスペース)にログインで きるか確認をお願いします。

送信者 : agatha@agathalife.com

```
件名: [Agatha]整理番号_〇〇〇〇(治験名) ワークスペースに招待されました。
内容:
GCRC事務局 (gcrcjimu@oita-u.ac.jp) さんから 組織大分大学医学部附属病院の 整理番号_●●●●●(治験名)
ワークスペースに招待されました。
ワークスペースにアクセスするには、ログイン画面からログインしてください。
・ログイン画面 http://・・・・・・/・・・
```

# Agatha ログイン後の操作手順について

当院の Agatha 環境に初めてログインした際は、操作手順に関するマニュアルを閲覧してください。ログ イン後、下記のように PDF 資料が表示されます。内容を確認後、【承認】をクリックし完了してください。

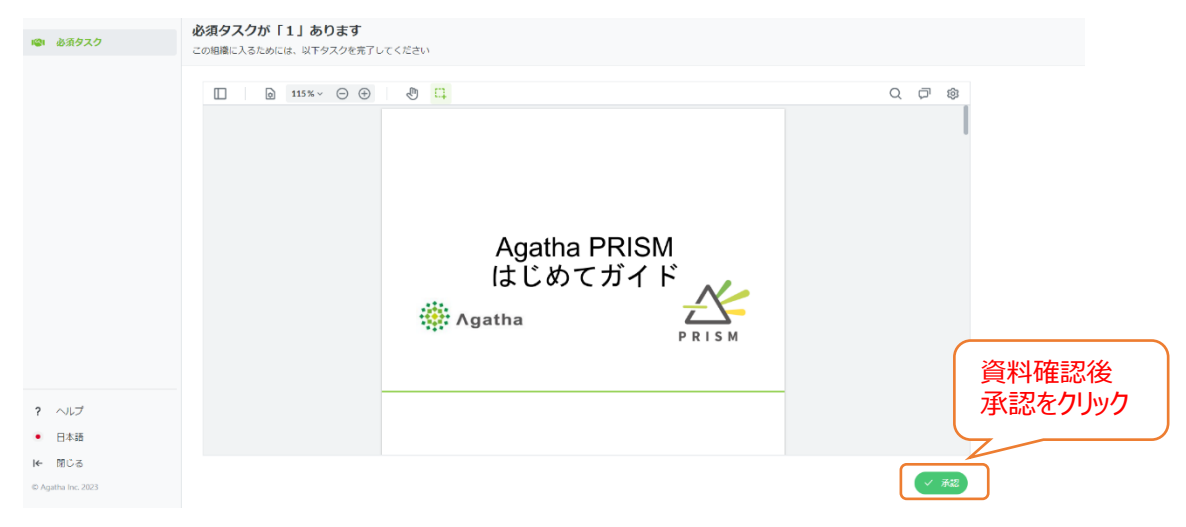

#### 試験ワークスペースについて(Agatha 画面)

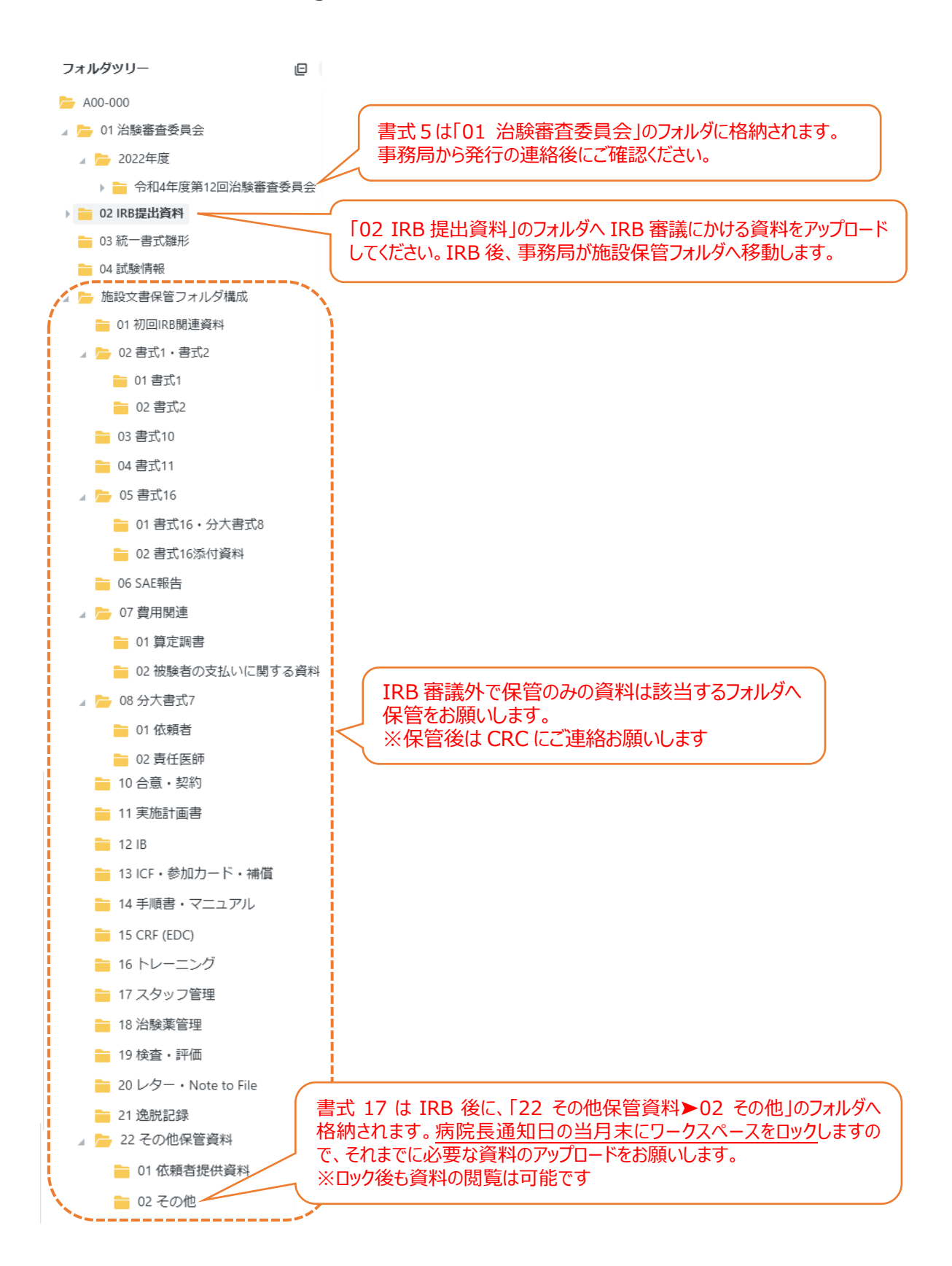

# 資料アップロード手順と注意点

# (IRB 審議にかける場合)

「02 IRB 提出資料」を右クリック > 文書を登録(単数/複数)

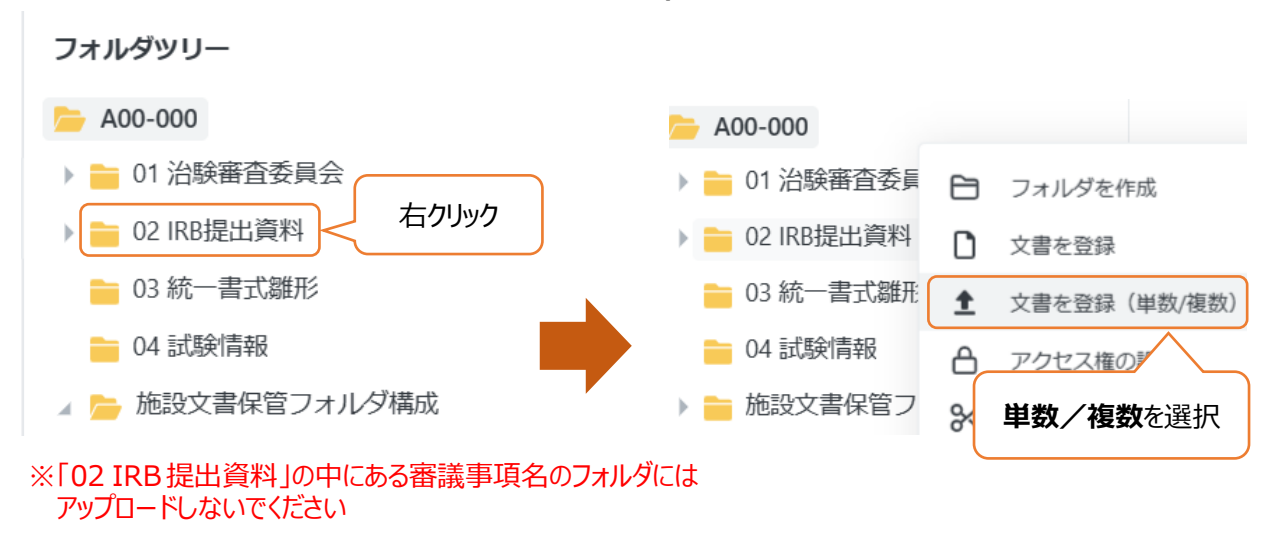

提出する PDF ファイルをアップロードしてください(複数可能)。この際ファイル名は当院が指定したファイ ル名に変更の上アップロードしてください。

| 文書を登録 | A00-000 | 白 01 安全性情報 |      |           |         |   |       |       |          |
|-------|---------|------------|------|-----------|---------|---|-------|-------|----------|
|       |         |            |      |           |         |   |       |       |          |
|       |         |            |      |           |         |   |       |       |          |
|       |         |            |      | 1         |         |   |       |       |          |
|       |         |            | 文書をこ | こヘドラッグ    | &ドロップする | 5 |       |       |          |
|       |         |            | ł    | 最大文書数は 30 | です。     |   |       |       |          |
|       |         |            | (    | ファイルを選    | 尺する     |   |       |       |          |
|       |         |            |      |           |         |   |       |       |          |
|       |         |            |      |           |         |   | キャンヤル | アップロー | ドをスキップ → |

# 【お願い】

統一書式、添付資料は必ず当院が指定したファイル名に変更し、別ファイルでアップロード してください。書式 16 の添付資料にラインリストが 3 つある場合は、日付毎にアップロード してください。 ファイルをアップロード後、情報を入力し送信ボタンをクリックしてください。

| -習     |                                    | )場合                                              |       |
|--------|------------------------------------|--------------------------------------------------|-------|
| 文書名    | 登録 ■ A00-000 户 02 (RB)(2):<br>小分類・ | EBART<br>NIST Ray 1987.80 小分類: <b>審議資料</b> を選択する | ×     |
|        | フォルダバス                             | 自動す成立ではます<br>フォルダーの時期は調知した文音を聞によります。             |       |
|        | ファイル                               |                                                  |       |
|        | ファイルのアップロード・                       | ► 400-000_YYYYMDDD_FIEpdf sasas ×                |       |
|        | 文書の属性                              |                                                  |       |
|        | 名前                                 | A00-000_YYYYMMDD_F16                             |       |
| 2<br>2 | 副題文は詳細                             |                                                  |       |
|        | 所有者:                               |                                                  |       |
|        | 状態-                                | ×                                                |       |
|        | 備考                                 |                                                  |       |
|        | 会合回                                | オブションをま 🧹 会合回: ブランクにする                           |       |
|        | 審査季項                               | 0) 職業委会性保護 × × × ×                               |       |
|        | (*) 必須項目                           |                                                  | キャンセル |
|        |                                    | 審査事項:該当する審査事項の種類を選択する                            |       |

| -報告資料の       | 場合-                                                      |
|--------------|----------------------------------------------------------|
| 小分類*         | <u>Name Angle Rady College</u><br>小分類・ <b>報告資料</b> を選択する |
| フォルダバス       |                                                          |
| ファイル         |                                                          |
| ファイルのアップロード・ | ▲ 400-000_YYYYMMDD_F/T_YYYMMDD_pdf 1.83188               |
| 文書の居住        |                                                          |
| 名前           | A00-000_YYYYMMDD_F17_YYYYMMDD                            |
| > 副照又は詳細     |                                                          |
| 所有者。         |                                                          |
| 状態 •         |                                                          |
| 備考           |                                                          |
| 会合回          | オプタンモミア 会合回: ブランクにする                                     |
| 報告率項         | 01.988877 (0)近·中御) 朝岳 × × ×                              |
| (*) 必須項目     | ↓us<4±                                                   |
|              | 審査事項:該当する報告事項の種類を選択する                                    |

6

#### 資料アップロード手順と注意点

# (保管のみの場合)

「施設文書保管フォルダ構成」>該当フォルダを右クリック>文書を登録(単数/複数)

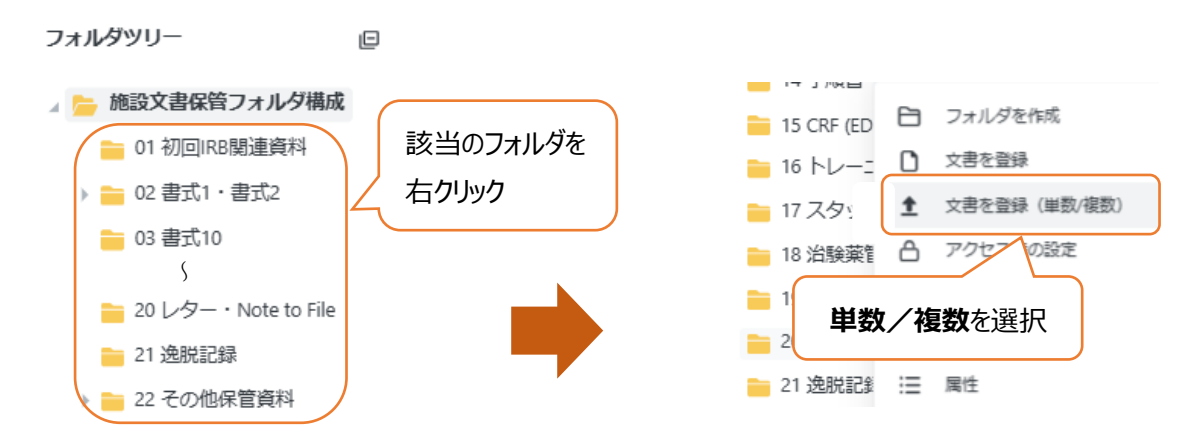

提出する PDF ファイルをアップロードしてください(複数可能)。この際ファイル名は当院が指定したファイ ル名に変更の上アップロードしてください。

|  | 文書 | きをここへドラック | ブ&ドロップする |  |
|--|----|-----------|----------|--|
|  |    | 最大文書故は    | 30です。    |  |
|  |    | ファイルを達    | 翻訳する     |  |
|  |    |           |          |  |

ファイルをアップロード後、情報を入力し送信ボタンをクリックしてください。

| 小分頭。         | 小分類: <b>その他</b> を選択する                               |
|--------------|-----------------------------------------------------|
| フォルダバス。      | の低端構成の発展                                            |
| ファイル         | されていない場合は選択し直す                                      |
| ファイルのアップロード・ | ▲ A00-000_01 資料名称_01_YYYYMMDD_YYYYMM.pdf 1924.18 元7 |
| 文書の属性        |                                                     |
| 名前           | A00-000_01_黄料名称_01_YYYYMMDD_YYYYMM                  |
| 副題又は詳細       |                                                     |
| 所有者。         | · · · · · · · · · · · · · · · · · · ·               |
| 状態。          | ▶ ▶ ▶ ▶ ▶ ▶ ▶ ▶ ▶ ▶ ▶ ▶ ▶ ▶ ▶ ▶ ▶ ▶ ▶               |
| 備考           |                                                     |
| ") 必須項目      | キャンセル 逆に                                            |
|              |                                                     |
|              |                                                     |
|              |                                                     |

# 資料アップロード手順と注意点

(複数ファイルをアップロードする場合 –ファイルごとに異なる情報を入力する–) 複数ファイルをアップロードする際、画面を切り替えることで1ファイルごとに異なる情報を入力することがで きます。画面の切り替えは下記2箇所から行うことができます。

| 文書を登録 目 A00-000 臼 01 安全     | 性情報                            |                                                                   |                | ×                      |
|-----------------------------|--------------------------------|-------------------------------------------------------------------|----------------|------------------------|
| A00-000_20230213_F16<br>完了  | A00-000_20230213_F16_ライン<br>完了 | ンリスト_20230117_202303                                              |                | C <sup>0</sup> < 3/3 → |
| ▶ A00-000_20230213_F1<br>完了 |                                |                                                                   |                | 画面切り替え                 |
| A00-000_20230213_F1<br>完了   | 小分類。                           | <b>審議資料</b><br>大分類: Study 中分類: 会合                                 | ~              |                        |
| 画面切り替え                      | フォルダパス                         | 目動生成されます<br>フォルダーの場所は過訳した文誉分類によります。                               |                |                        |
|                             | ファイル                           |                                                                   |                |                        |
|                             | ファイルのアップロード・                   | ▲ 1.現在文字 400-000_20230213_F16_ラインリスト_20230117_202303.pdf 30.37 k8 | ×              |                        |
|                             | 文書の属性                          |                                                                   |                |                        |
|                             | 名前                             | A00-000_20230213_F16_ラインリスト_20230117_202303                       |                |                        |
| + 追加                        | 词题女体装饰                         |                                                                   |                | *                      |
| ★ 文書を登録(単数/複数)              | (*)必須項目                        |                                                                   |                | キャンセル 送信               |
|                             |                                |                                                                   |                |                        |
|                             |                                |                                                                   | ※全てのフ<br>入力後に逆 | ァイルの情報を<br>き信してください    |

#### 資料アップロード手順と注意点

# (複数ファイルをアップロードする場合 –全てのファイルに同じ情報を入力する–)

複数ファイルをアップロードする際、1つのファイルに入力した情報を全ファイルにコピーすることができます。

| 文書を登録 冒 A00-000 合 01 安全          | 性情報                           |                                                                                            |                                        |
|----------------------------------|-------------------------------|--------------------------------------------------------------------------------------------|----------------------------------------|
| ▶ A00-000_20230213_F16<br>完了     | A00-000_20230213_F16_ライ<br>売了 | ンリスト_20230117_202303                                                                       | クリック 9 る                               |
| A00-000_20230213_F1<br>完了        |                               |                                                                                            | ロビーするメタデータを選択                          |
| A00-000_20230213_F1<br>完了        | 小分類。                          | <b>審護資料</b><br>大分類: Study 中分類: 会合                                                          | <ul> <li>小分類</li> <li>所有者</li> </ul>   |
|                                  | フォルダバス                        | 自動生成されます<br>フォルダーの場所は選択した文書分類によります。                                                        | <ul> <li>☑ 状態</li> <li>☑ 備考</li> </ul> |
|                                  | ファイル                          |                                                                                            | <ul><li>公 会合回</li><li>図 審査事項</li></ul> |
|                                  | ファイルのアップロード・                  | <sup>A00-000</sup> 20230213_F16_ラインリスト_20230117_202303.pdf 30.37 k8 <sup>元</sup> ▲ 1無検ス需 ~ | 全て選択 全て選択しない コピー                       |
|                                  | 文書の属性                         |                                                                                            | 「コピー」をクリックすると、選択した                     |
|                                  | 名前                            | A00-000_20230213_F16_ラインリスト_20230117_202303                                                | 項目が全ファイルに反映されます                        |
| 十 追加                             | 到最立件读述                        |                                                                                            | *                                      |
| <ul> <li>文書を登録(単数/複数)</li> </ul> | (*)必須項目                       |                                                                                            | キャンセル 送信                               |
|                                  |                               |                                                                                            | ※コピー完了後に送信して<br>ください                   |